## Lets\_Setouchi\_Free\_Wi-Fi 接続ガイド

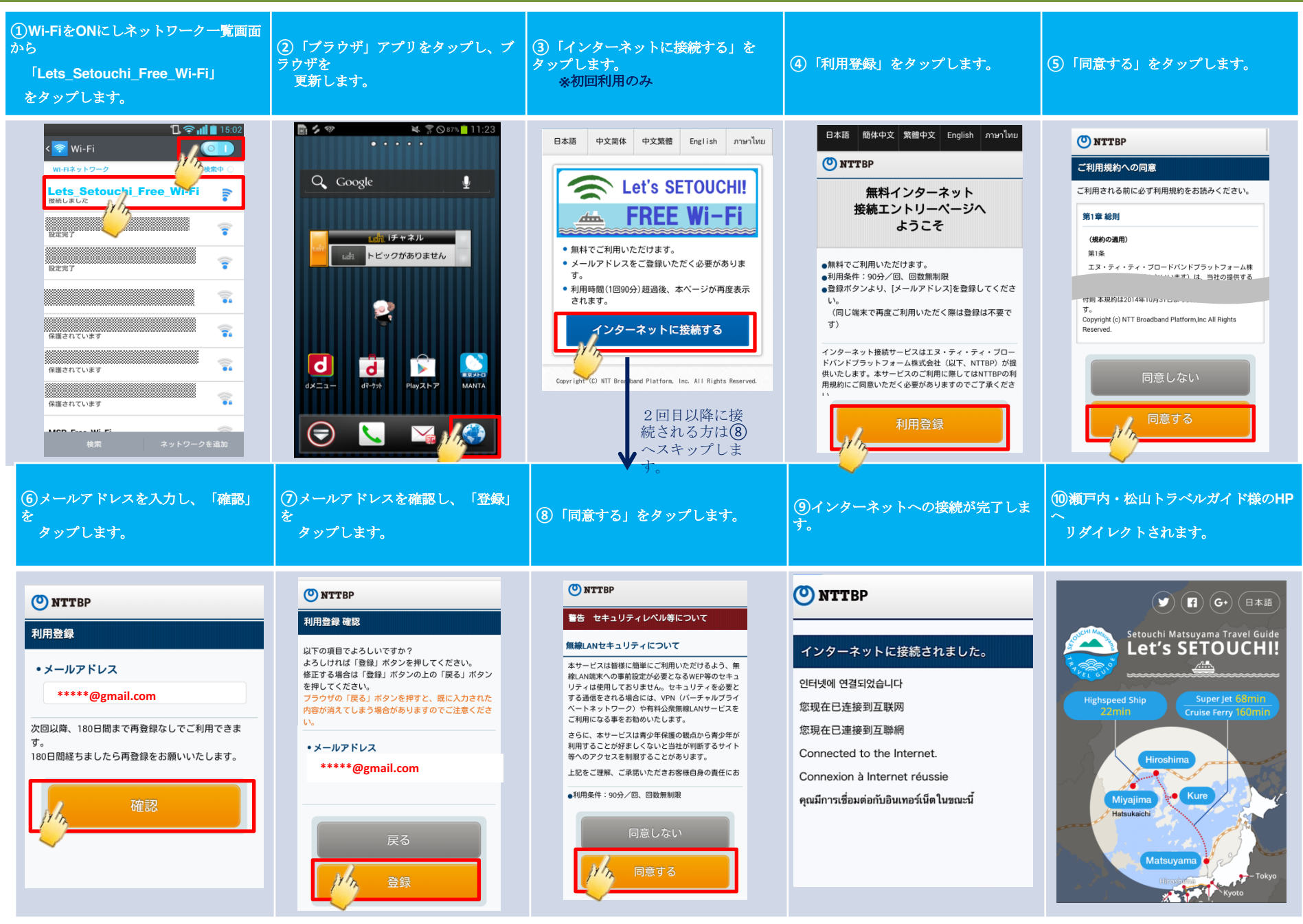